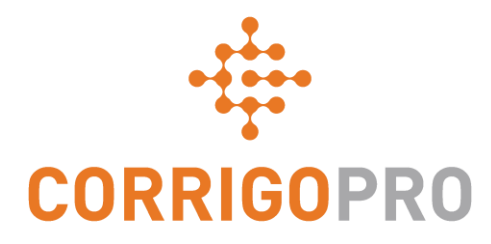

## CorrigoPro יצירת חיבור עם

ניהול אריחים ויצירת חיבורים

### בערכת לימוד זו נעסוק בנושאים הבאים:

- CorrigoPro Desktop
  - אריח פרופיל החברה
  - עריכת השירותים שלך
    - אזורים חכמים' •
    - CorrigoPro אריח •

- 'ה-Cru שלנו'
- CruLeads-I CruMembers
  - 'קבלני המשנה שלנו'
    - 'הלקוחות שלנו'
    - שיחות CruChat

## כניסה ל-CorrigoPro Desktop שלך

- CorrigoPro Desktop של דף הכניסה ל-URL של דף *https://login.corrigo.com/connect/login* 

| CORRIGOPRO<br>DESKTOP                                                                |                             |                  |                | James Favreau 🔻 | <u>•</u> • |
|--------------------------------------------------------------------------------------|-----------------------------|------------------|----------------|-----------------|------------|
| CorrigoPro Desktop-היכנס ל<br>באמצעות כתובת הדוא"ל<br>והסיסמה שהגדרת במהלך<br>הרישום | דוא"ל<br>סיסמה<br>זכור אותי | test@Corrigo.com | כניס<br>איניס? |                 |            |

## שלך CorrigoPro Desktop

#### לאחר הכניסה, תגיע ל-CorrigoPro Desktop

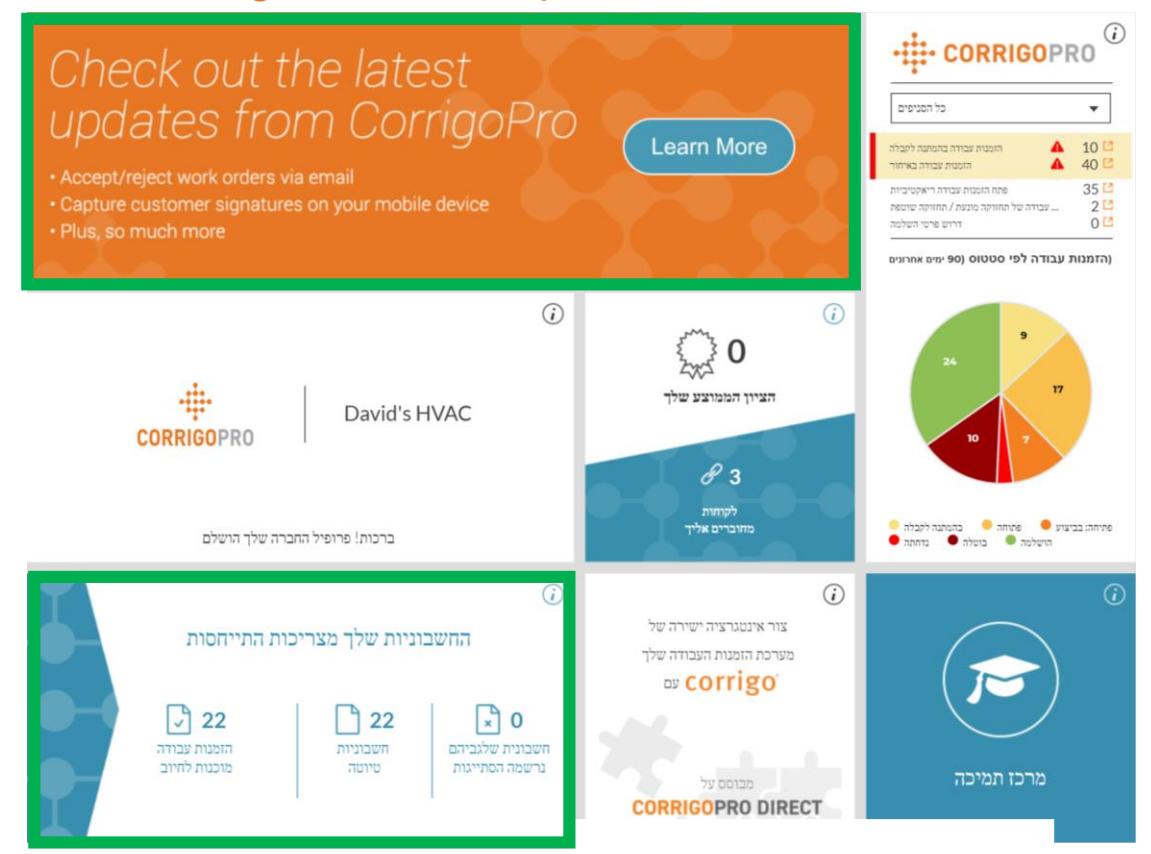

CorrigoPro Desktop לחיצה על אחד האריחים תביא אותך למקטע ספציפי של

(מנהל מערכת) 'ADMIN' אריח החשבוניות מוצג רק עבור משתמשים מסוג

### אריח פרופיל החברה

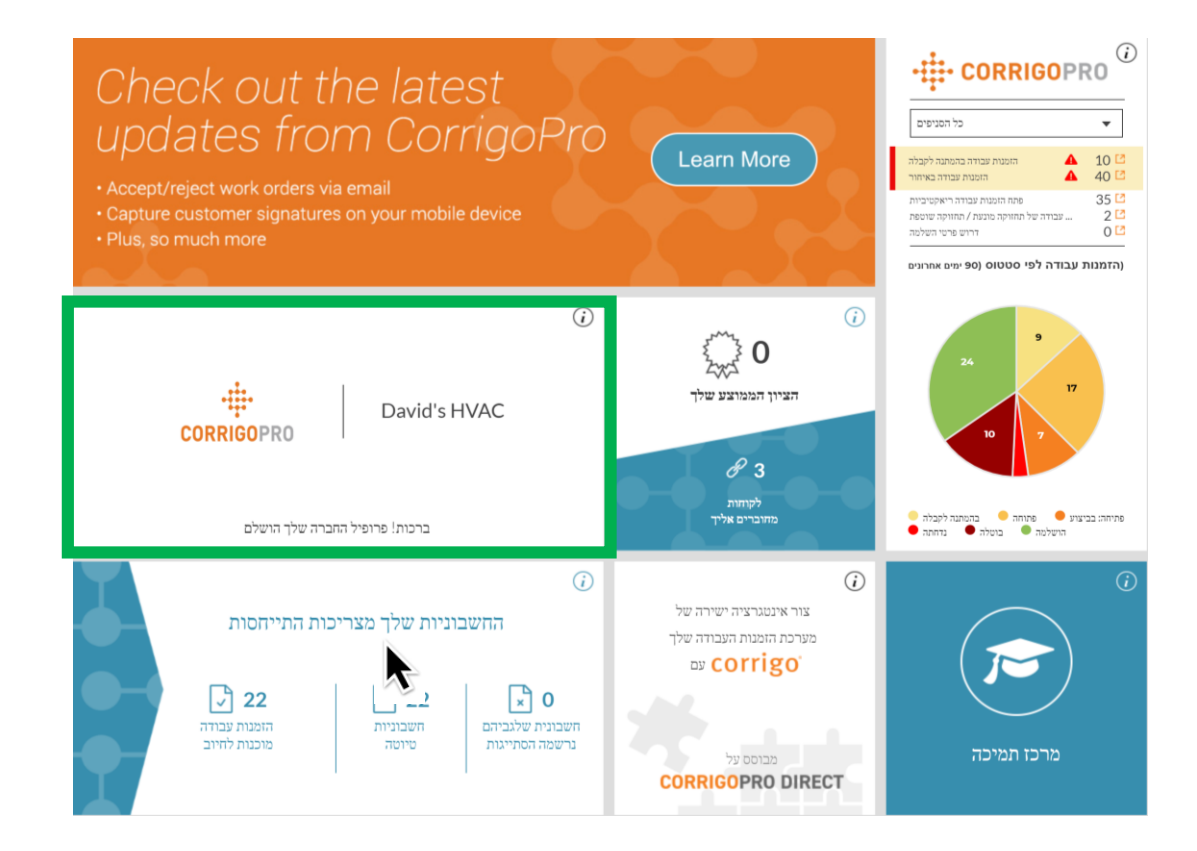

כעת נביט באריח פרופיל החברה

לחץ על האריח כדי לגשת לפרופיל החברה

## ניהול פרופיל החברה שלך

|                                     | מזהה חברה: 101065                  |                            |                              |      | כאן תוכל לערוך פרטים             |
|-------------------------------------|------------------------------------|----------------------------|------------------------------|------|----------------------------------|
| ••••                                | David's HVAC                       |                            |                              |      | אודות החברה שלך על-              |
| CORRIGOPRO                          |                                    |                            |                              |      | ידי הזנה ישירה של                |
| BUSINESS OVERVIEW                   | ספקי שירות ברמה עולמית כבר 35 שנה. |                            |                              |      | הנתונים בתאים<br>הרלוונטיים.     |
| (TIN) מספר זיהוי נישום              | *****394                           |                            | ESS SINCE                    |      | בחר בלחצנים כדי                  |
| DUN & BRADSTREET NUMBER             |                                    | ТА                         |                              |      | להפעיל תכונות נוספות             |
|                                     |                                    | CHECK US ON FOU            | RSQUARE                      |      | ואת סטטוס העסק.                  |
| DIVERSITY                           |                                    |                            |                              |      |                                  |
| WOMAN-OWNED BUSINES                 | S VETERAN-OWN                      | ED BUSINESS NO             | SMALL-DISADVANTAGED BUSINESS | Ю    |                                  |
| LGBT BUSINESS ENTERPRISI<br>(LGBTBE | BUSINESS ENTERPRIS                 | E OWNED BY<br>DISABILITIES | HUBZONE REGISTERED BUSINESS  | NO   |                                  |
| COUNTRIES WHERE THE DIV             | /ERSITY STATUS IS HELD:            |                            |                              | Ţ    | לחץ על 'שמור' כדי לשמור          |
|                                     |                                    |                            | CANCEL                       | SAVE | אונ ההגדרות והשינויים<br>שביצעת. |

## ניהול פרופיל החברה שלך

כדי להוסיף פרטים או לערוך את פרטי החברה שלך, לחץ על סמל ה-'Branches' (סניפים).

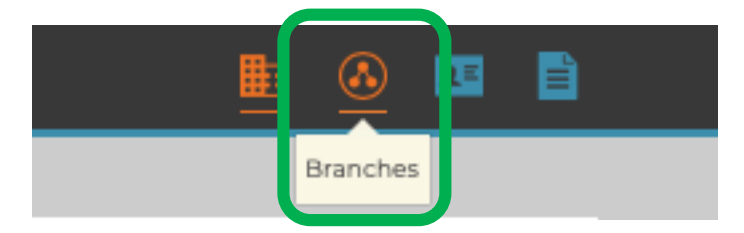

חלון חדש ייפתח בו תוכל לערוך את מספרי הטלפון, כתובת הדוא"ל, כתובת אתר האינטרנט, הכתובת הפיזית, השירותים המוצעים ושעות הפעילות של החברה.

פרטים אלה יהיו גלויים ללקוחות המחוברים, וכתובת דוא"ל זו תופיע ככתובת דוא"ל כללית שלך עבור לקוחות אלה.

| שם                                 | David's HVAC - IL Region             |              | דוא"ל           | test@Corrigo.com |   |
|------------------------------------|--------------------------------------|--------------|-----------------|------------------|---|
| כתובת                              | הירקון 26, תל אביב, גוש דן, IL, 6980 | 0 🗹          | טלפון           | • 050-233-3111   |   |
| אתר אינטרנט                        | davidshvac.net                       |              | פקס             | <u> </u>         |   |
| FREE ESTIMATES                     | NO                                   |              | EMERGENCY       | NO               |   |
| PREFERRED<br>CURRENCY              | ILS 🔻                                |              | EMERGENCY PHONE | <u> </u>         |   |
| שירותים                            | HVAC 💼                               |              |                 |                  | • |
| WORK HOURS                         | Mon Open 08:00 AM                    | 1 - 05:00 PM |                 |                  |   |
|                                    | Tue Open 08:00 AN                    | 1 - 05:00 PM |                 |                  |   |
|                                    | Wed Open 08:00 AN                    | 1 - 05:00 AM |                 |                  |   |
|                                    | Thu Open 08:00 AM                    | 1 - 05:00 PM |                 |                  |   |
|                                    | Fri Dpen 08:00 AN                    | - 01:00 PM   |                 |                  |   |
|                                    | Sat Closed                           |              |                 |                  |   |
|                                    | Sun Open 08:00 AN                    | 1 - 05:00 PM |                 |                  |   |
| אזורים חכמים<br>WHAT IS SMART ZONE | IL                                   |              |                 |                  | Ø |

(שמור) 'SAVE' לחץ על

### עריכת השירותים שלך

| - ocaren branches     |                                                      |                                                                                                    |                 |                  |
|-----------------------|------------------------------------------------------|----------------------------------------------------------------------------------------------------|-----------------|------------------|
| 103418 מזהה סניף      |                                                      |                                                                                                    |                 |                  |
| שם                    | David's HVAC - IL R                                  | legion                                                                                                 | דוא"ל           | test@Corrigo.com |
| כתובת                 | ןון 26, תל אביב, גוש דן                              | הירק, IL, 69800 🗹                                                                                      | טלפון           | • 050-233-3111   |
| אתר אינטרנט           | davidshvac.net                                       |                                                                                                    | פקס             | <u> </u>         |
| FREE ESTIMATES        | NO                                                   |                                                                                                    | EMERGENCY       | NO               |
| PREFERRED<br>CURRENCY | ILS                                                  | -                                                                                                    | EMERGENCY PHONE | <b>∞</b> ,       |
| שירותים               | HVAC 💼                                               |                                                                                                    |                 |                  |
| WORK HOURS            | Mon 📃 Oper                                           | n 08:00 AM - 05:00 PM                                                                                  |                 |                  |
|                       | Tue 📃 Ope                                            | n 08:00 AM - 05:00 PM                                                                                  |                 |                  |
|                       |                                                      |                                                                                                    |                 |                  |
|                       | Wed 📃 Ope                                            | n 08:00 AM - 05:00 AM                                                                                  |                 |                  |
|                       | Wed Poper                                            | n 08:00 AM - 05:00 AM<br>n 08:00 AM - 05:00 PM                                                         |                 |                  |
|                       | Wed Ope<br>Thu Ope<br>Fri Ope                        | n 08:00 AM - 05:00 AM<br>n 08:00 AM - 05:00 PM<br>n 08:00 AM - 01:00 PM                                |                 |                  |
|                       | Wed Ope<br>Thu Ope<br>Fri Ope<br>Sat Clos            | n 08:00 AM - 05:00 AM<br>n 08:00 AM - 05:00 PM<br>n 08:00 AM - 01:00 PM<br>ed                          |                 |                  |
|                       | Wed Ope<br>Thu Ope<br>Fri Ope<br>Sat Clos<br>Sun Ope | n 08:00 AM - 05:00 AM<br>n 08:00 AM - 05:00 PM<br>n 08:00 AM - 01:00 PM<br>ed<br>n 08:00 AM - 05:00 PM |                 |                  |

במקטע 'Branches' (סניפים), לחיצה על השדה 'שירותים' תאפשר לך לבחור את השירות או השירותים הספציפיים שהחברה שלך מציעה

#### יופיע תפריט נפתח

בחירות מפורטות של השירותים שתבצע יסייעו ללקוחות קיימים ופוטנציאליים למצוא אותך ב-Corrigo

CANCEL SAVE

### עריכת השירותים שלך

לחץ על חץ הפתיחה בשדה 'שירותים' כדי להציג את השירותים הזמינים

השירותים יודגשו כשהעכבר עובר מעליהם

לחץ על שירות מודגש כדי להוסיפו לרשימת השירותים שלך

ניתן להסיר שירותים על-ידי לחיצה על סמל סל המיחזור

הקפד לבחור רק את השירותים שהחברה שלך מספקת, שכן לקוחות ישתמשו במידע זה בעת חיפוש ספקי שירותים ברשת CorrigoPro

> לאחר בחירת השירותים המוצעים על-ידי החברה, לחץ על 'SAVE' (שמור)

| שירותים    | HVAC 1  | <b></b><br><b> </b>                | - |
|------------|---------|------------------------------------|---|
| WORK HOURS | Alarm   | n Systems                          |   |
|            | Applia  | ances                              |   |
|            | Archite | tecture                            |   |
|            |         |                                    |   |
|            | שירותינ | HVAC 1 CO2 Systems 1 CO2 Systems 1 | • |
| WORK H     | OURS    |                                    |   |
|            | 00110   | Cleaning - Technical               |   |
|            |         | Cleaning Supplies                  |   |
|            |         | CO2 Systems                        |   |
|            |         | Communications                     |   |
|            |         | Compactors and Balers              |   |
|            |         | Caparata                           | - |
|            |         |                                    |   |

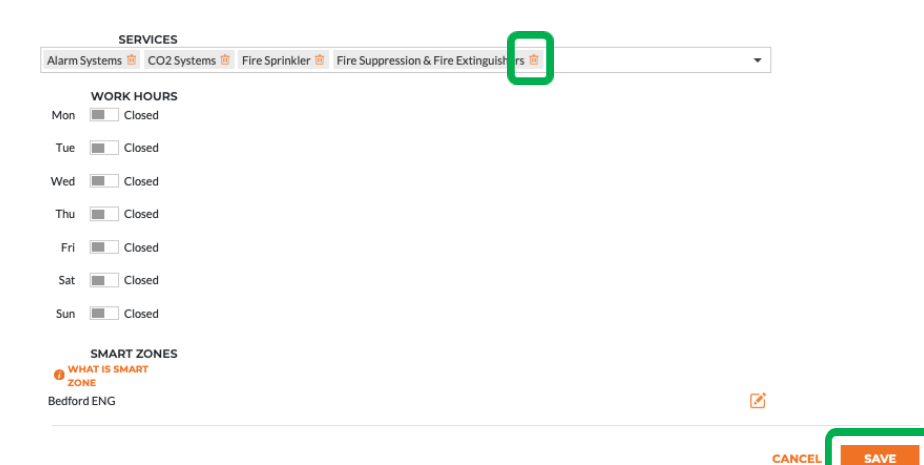

### בחירת האזורים החכמים שלך

בחירת הכיסוי הנכון עבור אזורים חכמים תבטיח שהחברה שלך תהיה גלויה ללקוחות המחפשים את השירותים שאתה מספק באזורים הדרושים

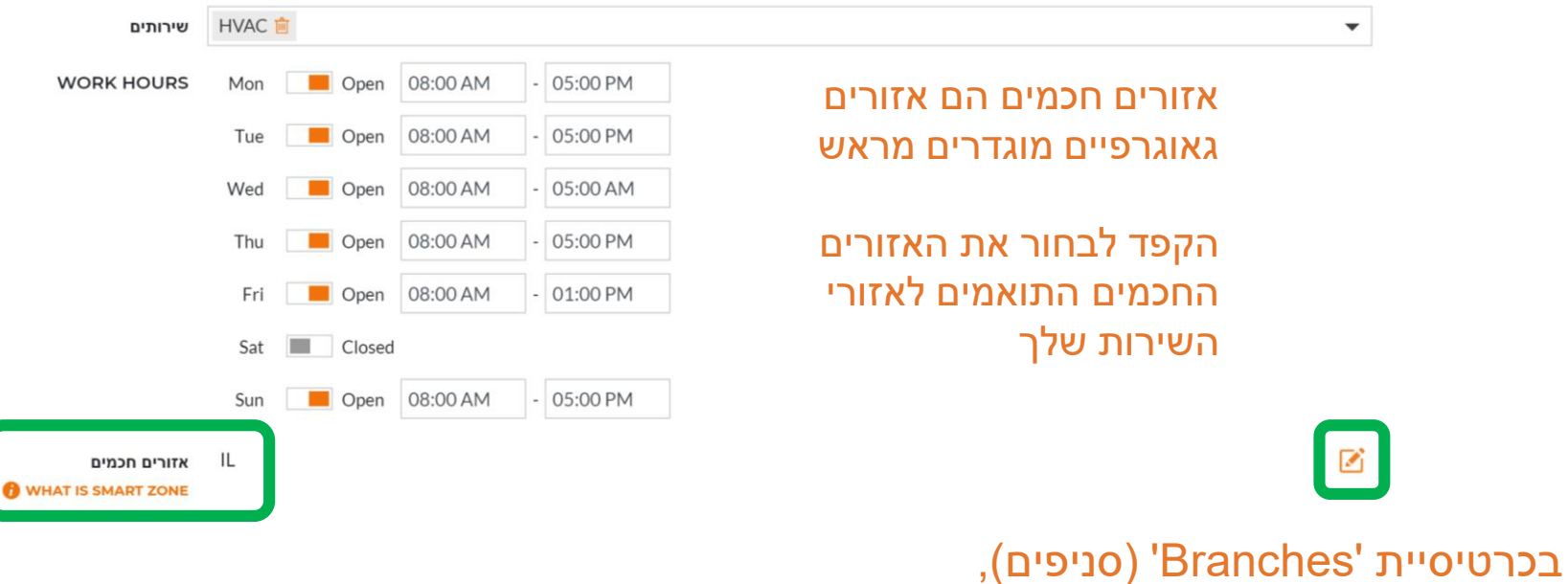

בכרטיסיית 'Branches' (סניפים), בחר את סמל העריכה עבור אזורים חכמים

פעולה זו תציג את מסך המידע של האזורים החכמים

### בחירת האזורים החכמים שלך

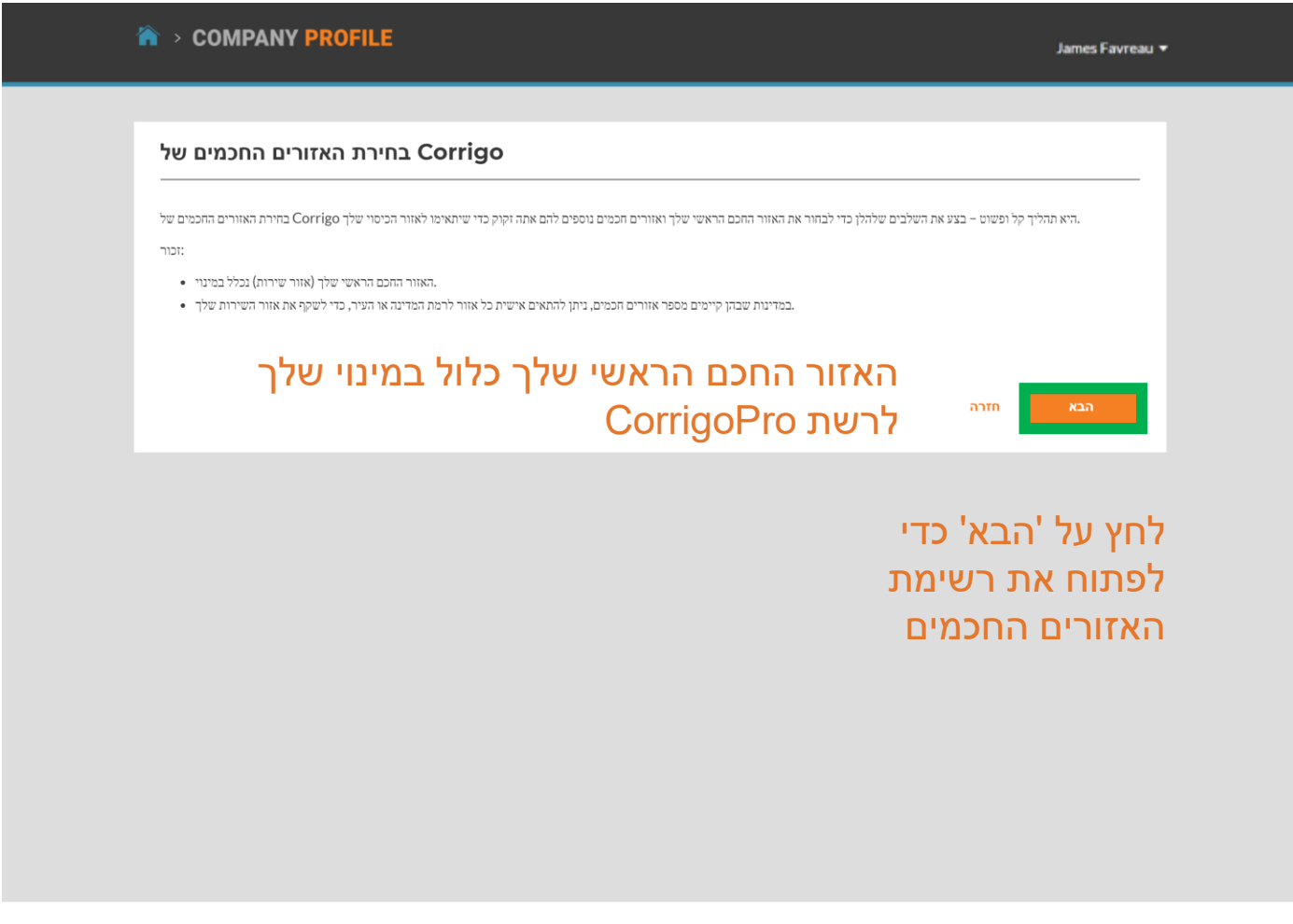

### בחירת האזורים החכמים שלך

| COMPANY PROFILE הגדר אזורים חכמים                                                                                                    | ה על סמל ה <b>פלוס</b> משמאל למדינה, מחוז או<br>וריה, מאפשרת להציג פירוט של ערים ועיירות<br>פיות בתוך האזור החכם                                          | לחיצו<br>טריט<br>ספציי |
|----------------------------------------------------------------------------------------------------|----------------------------------------------------------------------------------------------------|------------------------|
| וזורים הכמים, שבה אזור הכם אחד מכסה את כל המדינה Israel של<br>זורים הכמים, שבה אזור הכם אחד מכסה את כל המדינה Israel שורים הכמים, שבה אזור הכם אחד מכסה את כל המדינה Israel ש | בחרת 1 אזורים חכמים<br>Israel הערה מפושטת של א<br>האזורים התכמים הערדי האומית אני מסכים' שלהלן כדי לאשר את הבחירה שלך ולהשלים את הגדרת<br>האזורים התכמים. |                        |
| סימון לצד כל<br>אתה מספק שירות                                                                                                    | סמן את תיבות ה<br>האזורים שבהם א                                                                                                    |                        |
| ים                                                                                                    | לאחר שבדקת כי האזורים החכמים תואמ<br>לאזורי השירות שלך, לחץ על 'אני מסכים'                                                                                |                        |
| © 2019 CORRIGO INCORPORATED. כל הזכויות שמורות                                                                                                    | צור קשר מדיניות פרטיות הנאי שימוש                                                                                                    |                        |

## חזרה ל-CorrigoPro Desktop

#### עם בחירת האזורים החכמים שלך, השלמת את העדכון של פרופיל החברה!

| Q Search Branches     |                     |                   |            |                 |                  | = |
|-----------------------|---------------------|-------------------|------------|-----------------|------------------|---|
| 103418 מזהה סניף      |                     |                   |            |                 |                  |   |
| שם                    | David's HVAC - I    | L Region          |            | דוא"ל           | test@Corrigo.com |   |
| כתובת                 | 26, תל אביב, גוש דן | הירקון, IL, 69800 |            | טלפון           | • 050-233-3111   |   |
| אתר אינטרנט           | davidshvac.net      |                   |            | פקס             | <b></b> .        |   |
| FREE ESTIMATES        | NO                  |                   |            | EMERGENCY       | NO               |   |
| PREFERRED<br>CURRENCY | ILS                 | •                 |            | EMERGENCY PHONE |                  |   |
| שירותים               | HVAC 💼              |                   |            |                 |                  | • |
| WORK HOURS            | Mon 📕 O             | pen 08:00 AM      | - 05:00 PM |                 |                  |   |
|                       | Tue 🧧 O             | pen 08:00 AM      | - 05:00 PM |                 |                  |   |
|                       | Wed 📕 O             | pen 08:00 AM      | - 05:00 AM |                 |                  |   |
|                       | Thu 📃 O             | pen 08:00 AM      | - 05:00 PM |                 |                  |   |
|                       | Fri 📕 O             | pen 08:00 AM      | - 01:00 PM |                 |                  |   |
|                       | Sat 🔳 Cl            | osed              |            |                 |                  |   |
|                       | Sun 📃 O             | pen 08:00 AM      | - 05:00 PM |                 |                  |   |
| אזורים חכמים          | IL.                 |                   |            |                 |                  |   |

מכל אריח בלחיצה CorrigoPro Desktop באפשרותך לשוב ל-עוב ל-נוסיצה על הבית הכחול בחלק העליון של הדף

## **CorrigoPro** אריח

#### כדי לגשת לפורטל CorrigoPro משולחן העבודה, CorrigoPro לחץ על האריח של

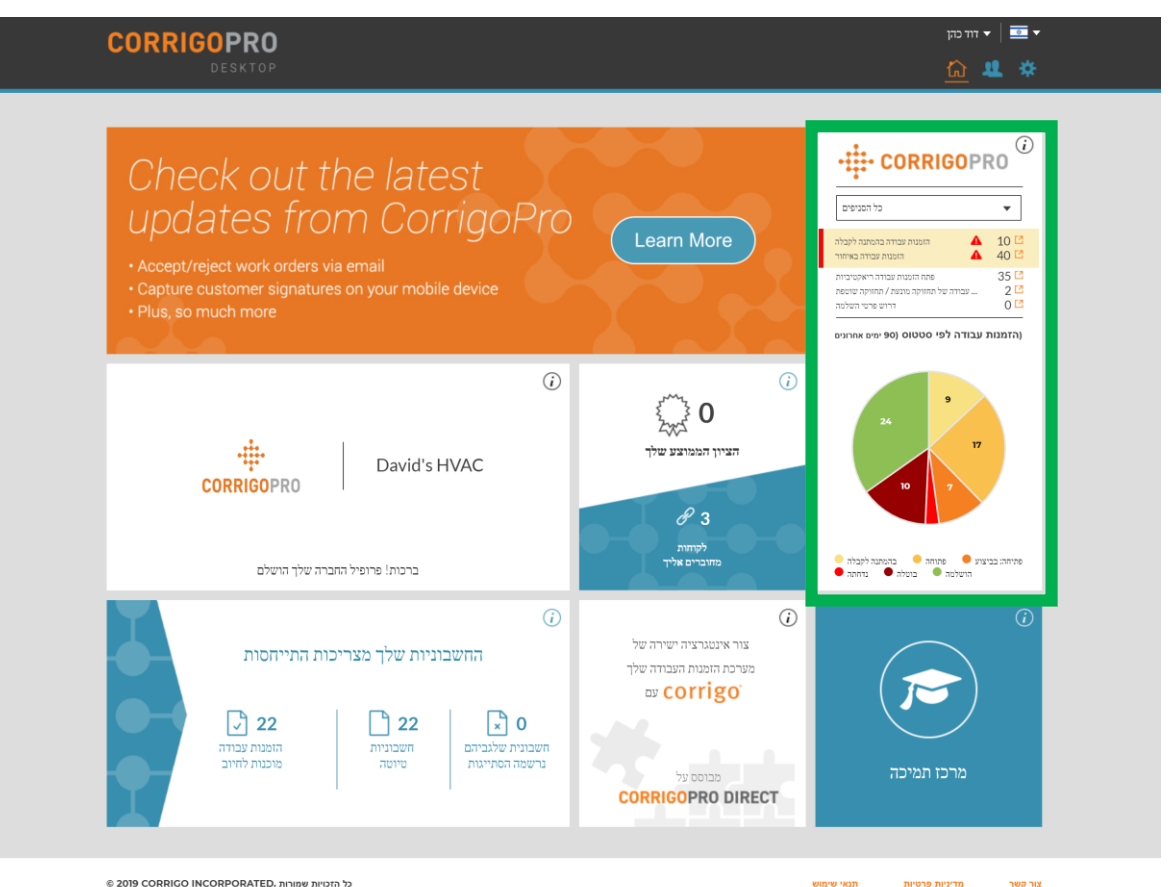

© 2019 CORRIGO INCORPORATED. כל הזכויות שמורות

תנאי שימוש מדיניות פרטיות

## מסננים באריח CorrigoPro

### לחץ על מסנן ספציפי כדי לבחור ולהציג הזמנות עבודה בעלות סטטוס זה בפורטל שולחן העבודה שלך

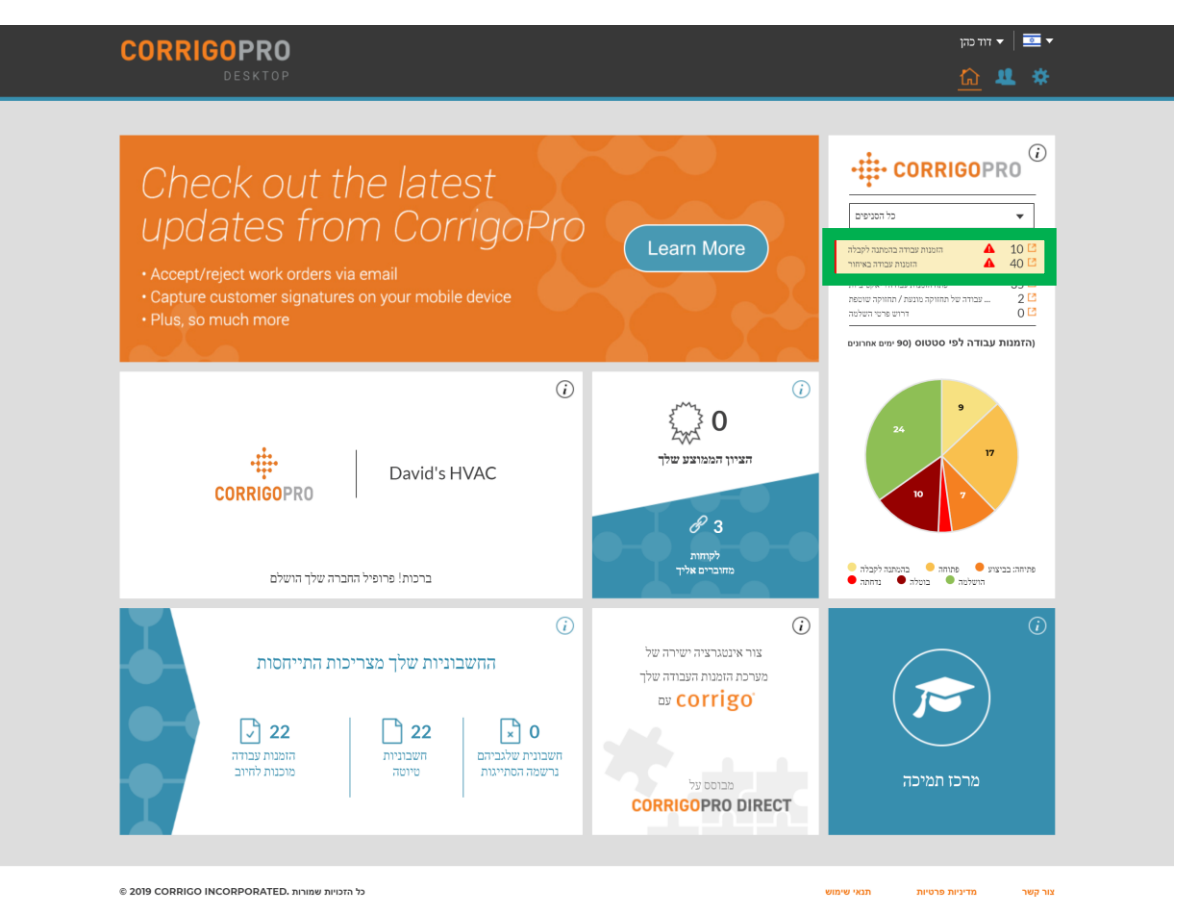

### הזמנות עבודה ו-Cru

לחיצה על המסנן תבחר ותציג את כל הזמנות העבודה בעלות סטטוס זה

כדי להציג את ה-Cru שלך, לחץ על סמל הקסדה בסרגל הניווט

| CORRIGOPRO                                                                                                    | ד יוז כהן ▼ ⊡   די זוז כהן<br>על הסגיפים אין ער לאיי ער דער איז דער דער איז דער דער דער דער דער דער דער דער דער דער |
|----------------------------------------------------------------------------------------------------|----------------------------------------------------------------------------------------------------|
| פרש שיהות צ'אט סיסטוס     דרי השלם עד ▼ הכל :מצב הזמנת עבודה ▼ לא הוקצה :סטטוס     דרי השלם עד ▼ הכל :מצב הזמנת עבודה ▼ לא הוקצה :סטטוס     דרי מצורף התווסף     דרי מצורף התווסף     קובין מצורף התווסף     קובין מצורף התווסף     דין לסטר     דין לסטר     דין לסטר     דין לסטר     דין לסטר     דין לסטר     דין לסטר     דין לסטר     דיי לא הוקצא     דיי לא הוקצאיייייייייייייייייייייייייייייייייייי | דעאריך פעולה אחרונה : הוזמן ע"י<br>תאריך פעולה אחרונה הוזמן ע"י<br>חמישי SCHEDULED הישלמה COW0540001                |
| <ul> <li>EMEA DEMO</li> <li>Chicago 77 West Wacker - Su<br/>Chicago 77 West Wacker - Suble<br/>77 W Wacker Dr, Chicago, IL 60601-<br/>1604, US</li> <li>EMEA DEMO</li> </ul>                                                                                                    | חמישי ROUTINE פתיחה: בביצוע COW0450029 הומנת עבודה מס<br>אנא דווח על סיום עבודה כאשר אתה מי                         |

## 'ה-Cru שלנו'

#### בדף 'ה-Cru שלנו' תוכל לראות את כל העובדים הפנימיים המחוברים והעובדים שהוזמנו

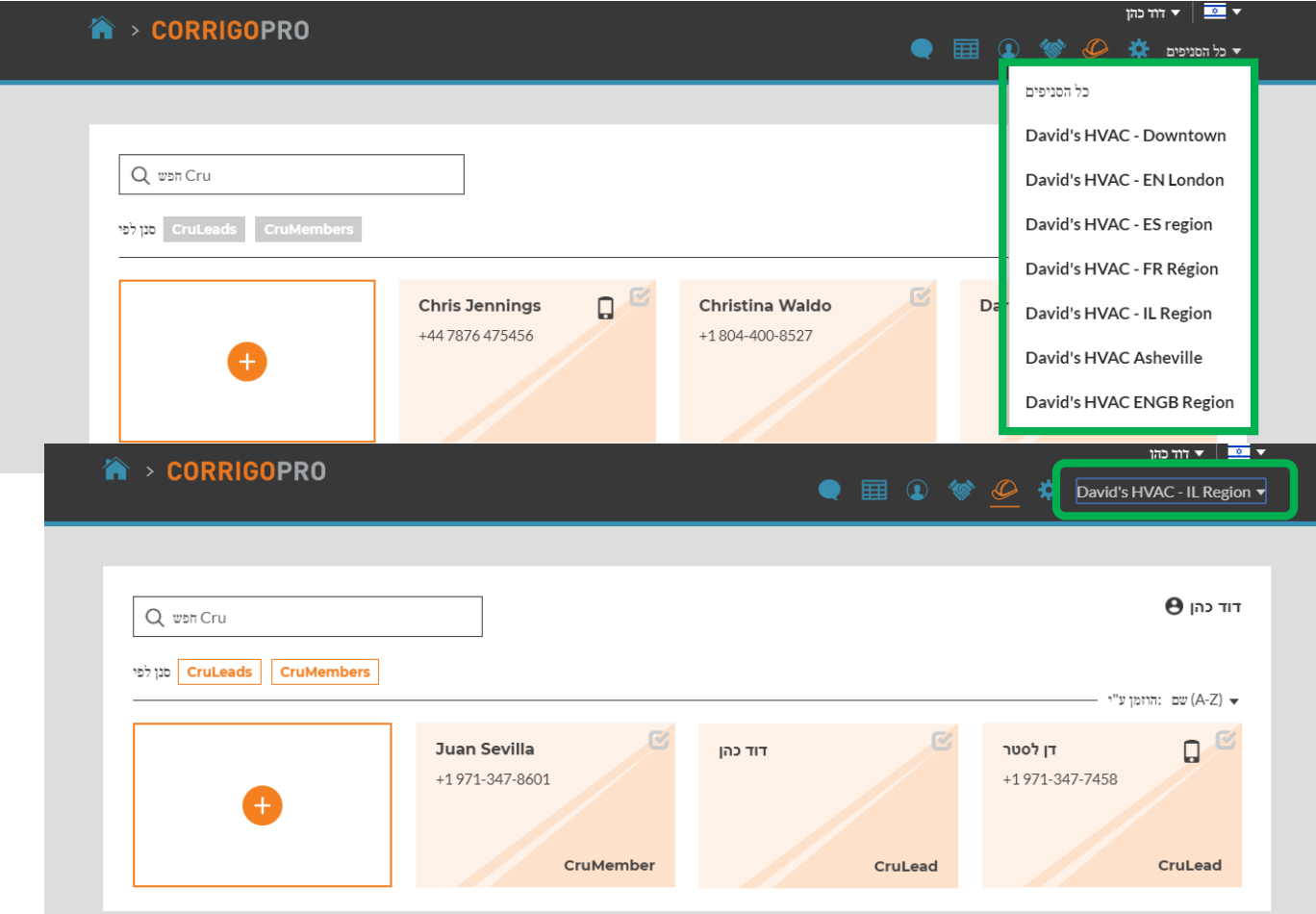

כדי להזמין CruMember חדש, עליך לבחור תחילה סניף חברה מהתפריט הנפתח

לאחר מכן יוצגו כרטיסים המייצגים את כל החברים הקיימים בענף זה

## 'ה-Cru שלנו'

כדי להזמין CruMember חדש, לחץ על התיבה הלבנה הגדולה עם סימן ה**פלוס** 

#### יופיע החלון 'הזמן Cru'

| הזמן Cru                              |     | ×    |
|---------------------------------------|-----|------|
| הקלד את מס' הטלפון של נמען ההומנה 🔻 💶 |     |      |
| CruLead                               |     |      |
|                                       | בטל | הזמן |

הזן את מספר הטלפון הנייד של העובד

לחץ על 'הזמן'

כברירת מחדל, הנמען יוזמן כ-CruMember, אך באפשרותך לבחור להזמין אותו כ-CruLead

| CORRIGOPRO                  |                             | ● Ⅲ ④ 🐲 | די דיוד בהן 🛄 🔹 🕨 🖉 🔹 🗸 🖉 |
|-----------------------------|-----------------------------|---------|---------------------------|
| Q שמה Cru                   |                             |         | דוד כהן                   |
| מגן לפי CruLeads CruMembers | Juan Sevilla                | 133.77  | עם :הזומן ע"י             |
| •                           | +1971-347-8601<br>CruMember | CruLead | +1971-347-7458<br>CruLead |
| €                           | +1971-347-8601<br>CruMember | CruLead | +1971-347-7458<br>CruLead |

, שלרוב אדם בתפקיד ניהולי או סדרן C**ruLead** עבודה, יכול לראות את כל שיחות ה-CruChat

, שלרוב הוא טכנאי או איש שטח C**ruMember** שצריך להיכלל רק בשיחות ספציפיות, חייב להתווסף לשיחת CruChat

## 'קבלני המשנה שלנו'

לחיצה על סמל 'קבלני המשנה שלנו', הנראה כמו לחיצת יד, תציג את כל קבלני המשנה או השותפים העסקיים שהזמנת ואת אלה המחוברים

> כדי להזמין קבלן משנה חדש, הקפד לבחור את הסניף המתאים

לחץ על התיבה הלבנה הגדולה עם סימן הפלוס הכתום

פעולה זו תגרום לפתיחה של החלון 'הוסף קבלני משנה'

הזן את שם החברה של קבלן המשנה ואת מספר הטלפון הנייד שלו

כעת לחץ על 'חפש'

| A > CORRIGOPRO   |                                                                                  | * 🕑 💇                                                                   | ד זוז דרק 💿 🔻 🔟 David's HVAC - IL Region 🔻  |
|------------------|----------------------------------------------------------------------------------|-------------------------------------------------------------------------|---------------------------------------------|
| Q חפש קבלני משנה |                                                                                  |                                                                         | דוד כהן <b>Ө</b><br>דוד (A-Z) אש : הוונוע"י |
| •                | <b>ABC Paint</b><br>+972 50-699-9000<br>69800 פארות רוקה, גע אביב, גיש זין גע IL | <b>Special Electric</b><br>+1 971-347-7458<br>69800 הול אביב, גיש דן IL | <b>חשמלאי את</b><br>6600-0111               |
|                  | בלני משנה<br>                                                                    | הוסף ק                                                                  | ×                                           |
|                  | לך ולחץ על 'חיפוש                                                                | הזן את שם החברה ו/או את מספר הטלפון של קבלן המשנה ש'<br>שם החברה        |                                             |
|                  |                                                                                  | טלפון 📼 י                                                               | пе                                          |

הזנת הנתונים תפעיל חיפוש במערכת CorrigoPro כדי לבדוק אם קבלן המשנה כבר מחובר ל-Corrigo

## קבלני המשנה שלנו': הזמנת קבלני המשנה שלך

#### אם לא מצאת את החברה של קבלן המשנה, פשוט הקש על 'הזמן חברה'

| אנחנו מצטערים,                          |                 | × |
|-----------------------------------------|-----------------|---|
| CorrigoP-החברה שחיפשת אינה חברה עדיין ב | Pro.            | _ |
| חפש שוב                                 | הזמן חברה       |   |
| +972 50-699-9000                        | +47 5555 555555 |   |

הזן את שם החברה של קבלן המשנה, את כתובת הדוא"ל ואת מספר הטלפון הנייד שלו

באפשרותך לשלוח הודעה מותאמת אישית לקבלן המשנה או לשלוח הזמנה ללא הודעה

לחץ על 'שלח הזמנה' כדי להזמין את קבלן המשנה

#### יופיע החלון 'הזמן קבלני משנה'

| הזמן קבלני משנה                    |                                                                                                    |
|------------------------------------|----------------------------------------------------------------------------------------------------|
| ר טלפון נייד שאליהם תישלח ההזמנה!  | ציין את שם החברה, כתובת דוא"ל או מספ.                                                                               |
| שם החברה                           | חשמלאי אלמר                                                                                                    |
| דוא״ל                              | elmerelectric@corrigo.com                                                                                           |
| טלפון                              | . 050-600-0111                                                                                                    |
|                                    | אם אתה מזין מספר טלפון, אנא ודא שזהו מספר טלפון נייד<br>היכול לקבל הודעות טקסט. ההזמנה תישלה באמצעות הודעת<br>טקסט. |
| (תווים לכל היותר 160) <b>הודעה</b> | אנא התהבר איתי ברשת <u>CorrigoPro</u> .                                                                             |
|                                    | מתוך 160 תווים 31                                                                                                   |
|                                    | שלח הזמנה                                                                                                    |

## 'הלקוחות שלנו'

הסמל הבא הוא עיגול עם צללית. לחיצה עליו תביא אותך לדף 'הלקוחות שלנו' שבו תוכל לנהל ולהציג את הלקוחות המחוברים והלקוחות שהוזמנו

| A → CORRIGOPRO                                                                     | • 🔤 ۲ דוד כוק<br>David's HVAC - IL Region 🔻 | כדי להזמין לקוח שלא רשום ל-<br>Corrigo להתחבר, בתר תחולה          |
|------------------------------------------------------------------------------------|---------------------------------------------|-------------------------------------------------------------------|
| R הפש לקחות<br>משתמשים פעוילים<br>מגן לצי                                          | דוד כהן 🖰                                   | את הסניף הנכון                                                    |
| EMEA DEMO         Ralph Zwilling           +49 170 4440406         +49 170 4440406 | עם האופן ש"י ערבן איבן (A-Z). ד             | לאחר מכן לחץ על התיבה הלבנה<br>הגדולה עם סימן ה <b>פלוס</b> הכתום |
|                                                                                    |                                             | יופיע החלון 'הזמן לקוח'                                           |
|                                                                                    |                                             | א בזמו לקום                                                       |
|                                                                                    |                                             |                                                                   |
| פון הנייד של הלקוח ולחץ על 'הזמן'                                                  | ז <b>זן את מספר ה</b> טלי                   | הקלד את מס' השלפון של נמען ההזמנה י ב                             |

## 'הלקוחות שלנו'

היות ש-CorrigoPro נועדה לשימוש על-ידי כל מי שזקוק לספק שירות, באפשרותך להזמין את כל הלקוחות שלך להתחבר אליך

| CORRIGOPRO                           |                                                           | 🔍 🖽 🙍 🐐                                                | דידי כדון 🔍 🔹 🕻 🔹 🔪 🗞 🖉 🏷 🖉 🔇                                                  |
|--------------------------------------|-----------------------------------------------------------|--------------------------------------------------------|--------------------------------------------------------------------------------|
| Q הפשלקוחות                          |                                                           |                                                        | דוד כהן                                                                        |
| משתמשים פעילים סגן לפי<br>שנו לפי    | EMEA DEMO                                                 | <b>Ralph Zwilling</b><br>+49 170 4440406               | עם :הוזמן ע"י (A-Z) עם (A-Z) עם (A-Z) עם אוזמן ע"י<br>+972 50-600-0222         |
| נ תיבה חדשה<br>וו' ובה פרטי<br>וזמן' | בנוסף, תוכל לראור<br>בדף 'הלקוחות שלנ<br>הלקוח והסטטוס 'ה | הזמנה, הלקוח<br>עם הוראות על<br>להתחבר אליך<br>ה לנייד | לאחר שתשלח את ר<br>יקבל הודעת טקסט י<br>האופן שבו הוא יכול<br>באמצעות האפליקצי |

### **CruChat** שיחות

#### הסמל האחרון, בצורת בועת דיבור, קשור לשיחות CruChat

|                                                                                                    |                                                                                                    | <ul> <li>דור כהן</li> </ul>                                                                            |
|----------------------------------------------------------------------------------------------------|----------------------------------------------------------------------------------------------------|----------------------------------------------------------------------------------------------------|
|                                                                                                    |                                                                                                    | 🗸 כל הסניפים 🌣 👁 🐲 💽 🖽 💟                                                                               |
|                                                                                                    |                                                                                                    |                                                                                                    |
| Q הפש שיחות צ'אט                                                                                                    | הכל :השלם עד יי הכל :מצב הזמנת עבודה יי הכל יי הכל אונת עבודה יי הכל                                                                                   | ■                                                                                                    |
| EMEADEMO     T777 Bonhomme Avenue     7777 Bonhomme Avenue     7777 Bonhomme Avenue     Clayton, MO 63105-1911, US      | קובץ מצורף התווסף<br>00, זן לטטר                                                                                                    | רוושת עבודה מס COW0540001 הושלמה SCHEDULED המישי                                                       |
| EMEA DEMO     Chicago 77 West Wacker     Chicago 77 West Wacker - Suble     77 W Wacker Dr, Chicago, IL 60     1604, US | - Su<br>או השהה את הזמנת העבודה כאשר אתה יוצא להפסקה<br>או השהה באת הזמנת העבודה כאשר אתה יוצא להפסקה<br>באשר מער את הזמנת העבודה כאשר את היוצא להפסקה | המישי ROUTINE פריחה, בביבוע COW0450029 חומת עברה פס<br>אנא דווח על סיום עבודה כאשר אתה משלים את העבודה |
| EMEADEMO     I19 King Street West     119 King Street West, Suite 20     Kitchener, ON NZG 1A7, CA                      | 0, בקרת הוצאות: <b>\$ CAD</b><br>EMEA DEMO                                                                                                    | ומישי ראל מתיחה COW0680003 הופת פבודה פס דמישי                                                         |
| <ul> <li>EMEADEMO</li> <li>1750 Tysons</li> <li>1750 Tysons Blvd, McLean, VA</li> <li>4208, US</li> </ul>               | ותך COW0270070 הזמנה עבודה חדשה שמספרה<br>22102-<br>EMEA DEMO                                                                                          | רביעי SCHEDULED DAILY בהמתנה לעבלה COW0270070 ומופנה פבודה פס<br>ממתינה להתייחס                        |
| EMEA DEMO                                                                                                    |                                                                                                    | רביעי דיל בהמתנה לקבלה COW0690027 רוומנת עבודה מס                                                      |

תוכל להשתמש באפשרויות הסניפים, החיפוש והסינון בדף שיחות CruChat שלך כדי לעיין בשיחות ה-CruChat ובהזמנות העבודה שלך, לסנן אותן ולגשת אליהן

### ברכות!

### CorrigoPro Desktop כעת באפשרותך לנווט ולנהל את כל האריחים בפורטל של

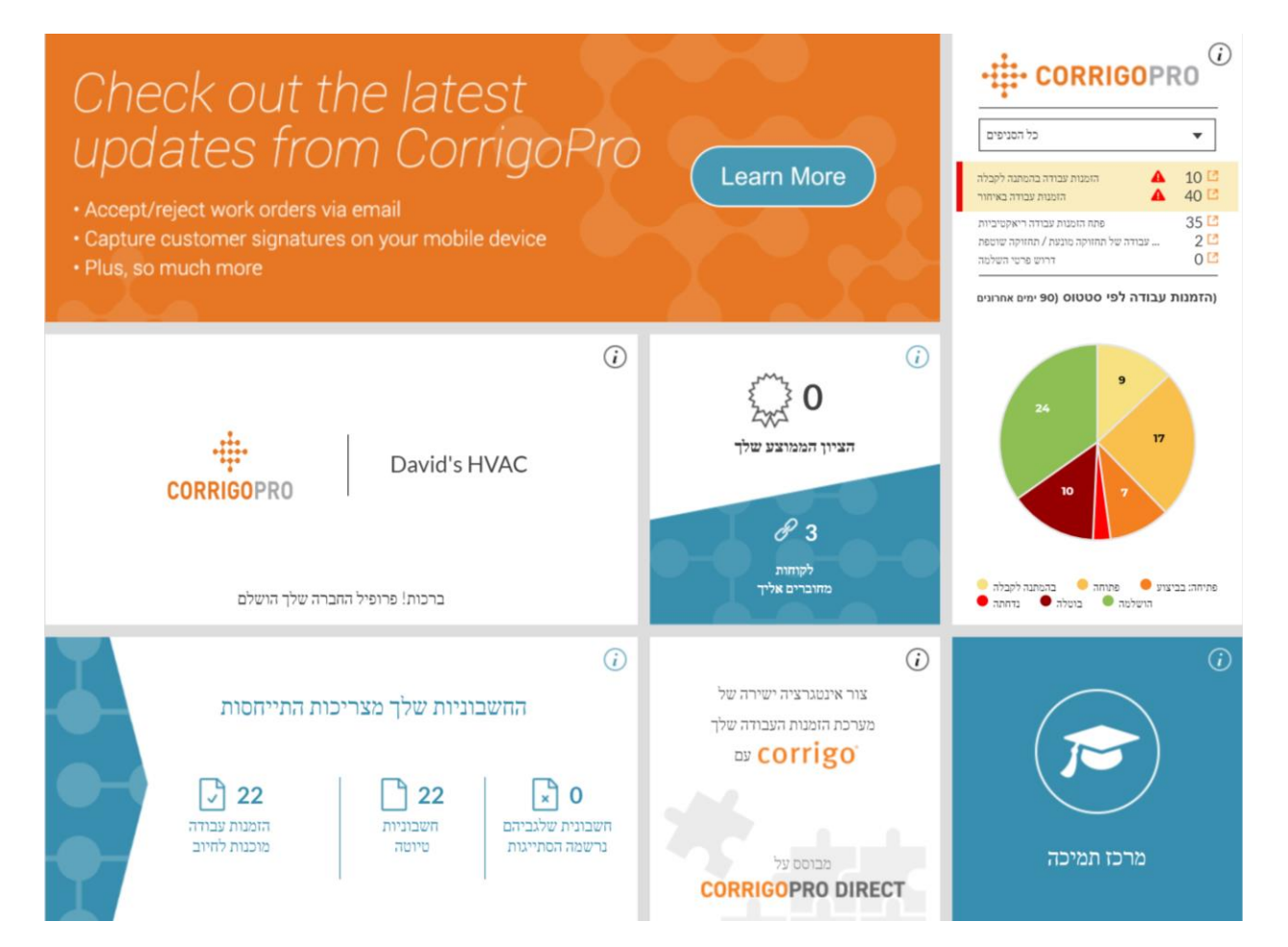

# שאלות

### :צור קשר עם Corrigo באמצעות הטלפון או באינטרנט

https://corrigopro.com/contactus/